## 2016 - 3.1 - Default Asset Detail Photo Selection

All assets require an accurate elevation photo to be displayed on the Asset Detail Quick View page. Most assets display accurate and correct photo types. Some assets, however, are missing photographs, show inaccurate or outdated elevations, or display incorrect views.

| 241.24                                                                                                    |                                                                                                    |                                                                                   |                                                                                                    | S. and S. and S. | Income Manuf                                                                                              | Bart Theorem                                                                                                    |                                                                                                    | o 6                                     |
|----------------------------------------------------------------------------------------------------|----------------------------------------------------------------------------------------------------|-----------------------------------------------------------------------------------|----------------------------------------------------------------------------------------------------|----------------------------------------------------------------------------------------------------|----------------------------------------------------------------------------------------------------|----------------------------------------------------------------------------------------------------|----------------------------------------------------------------------------------------------------|-----------------------------------------|
| Ca 🛞 🔒 https://njta-it.bentl                                                                                                    | ley.com/bridgedetail.aspx?ty                                                                                                    | ype#0&asjid#13002                                                                 |                                                                                                    |                                                                                                    |                                                                                                    |                                                                                                    |                                                                                                    | P-80 0 000                              |
| 🖡 state.nj.us                                                                                                    | Asset Details: MP E111                                                                                                    | 15 · ×                                                                            |                                                                                                    |                                                                                                    | and some distant                                                                                          |                                                                                                    |                                                                                                    | An Monte Dissector                      |
| Elle Edit View Favorites Io                                                                                                    | ols Help                                                                                                    |                                                                                   |                                                                                                    |                                                                                                    |                                                                                                    |                                                                                                    |                                                                                                    |                                         |
| inspect tech                                                                                                    | Main Collector                                                                                                    | r Maintenance                                                                     | Manager Administra                                                                                                    | ition Help                                                                                                    |                                                                                                    |                                                                                                    |                                                                                                    | Type Asset Name Here                    |
| Asset Details: MP E111.                                                                                                    | 15                                                                                                    |                                                                                   |                                                                                                    |                                                                                                    |                                                                                                    |                                                                                                    | O Show More Details                                                                                                    | et Values 9 Show on Map O Create Report |
| Quick View Asset Info                                                                                                    | Maintenance Sc                                                                                                    | heduling Administr                                                                | ation                                                                                                    |                                                                                                    |                                                                                                    |                                                                                                    |                                                                                                    |                                         |
| Parent Asset: All District 6                                                                                                    |                                                                                                    |                                                                                   |                                                                                                    |                                                                                                    |                                                                                                    |                                                                                                    | Statement of the second                                                                                                    |                                         |
| Asset Name: MP E111.15 mg                                                                                                    |                                                                                                    |                                                                                   |                                                                                                    |                                                                                                    |                                                                                                    |                                                                                                    |                                                                                                    | TH2                                     |
| Asset Code: E111150                                                                                                    |                                                                                                    |                                                                                   |                                                                                                    |                                                                                                    | Photo                                                                                                    | is of deck joint                                                                                                    |                                                                                                    | H.                                      |
| Asset Type: Bridges                                                                                                    |                                                                                                    |                                                                                   |                                                                                                    |                                                                                                    | FIIOLO                                                                                                    | is of deck joint,                                                                                                    | and the second second second                                                                                                    | - If an carry in the second             |
| Carries: NSE & SNE ROADWAYS & MEDIAN                                                                                                    |                                                                                                    |                                                                                   |                                                                                                    |                                                                                                    |                                                                                                    |                                                                                                    | and the second second se                                                                                                    |                                         |
| Over Rdwys: MILE E111 U-TURN COUNTY ROAD ERIE RAILROAD CO. CROXTON YARD (CONRAIL) ERIE PATERSON MAINLINE (N.J. 1                                                                            |                                                                                                    |                                                                                   |                                                                                                    |                                                                                                    | NJ not ele                                                                                                | vation                                                                                                    | And the second second se                                                                                                    | 111                                     |
| Utilities: 2 @ 72' WATER; 4KV ELEC. 4 DUCTS-UG. FIBER OPTICS UNDER MEDIAN<br>Total Leads: 23007                                                                                             |                                                                                                    |                                                                                   |                                                                                                    |                                                                                                    |                                                                                                    |                                                                                                    | and the second second se                                                                                                    | <u>二</u> 書                              |
| Year Built: 1951                                                                                                    |                                                                                                    |                                                                                   |                                                                                                    |                                                                                                    |                                                                                                    |                                                                                                    | and a state of the state of the | I I I I I I I I I I I I I I I I I I I   |
| Contract Bit, Number: 54                                                                                                    |                                                                                                    |                                                                                   |                                                                                                    |                                                                                                    |                                                                                                    |                                                                                                    |                                                                                                    | 1                                       |
| Modified Contract No: R-951                                                                                                    | R-1347                                                                                                    |                                                                                   |                                                                                                    |                                                                                                    |                                                                                                    |                                                                                                    |                                                                                                    | E BALL CONTRACTOR                       |
| Additional Information: Deck<br>R-1269, R-1308, R-1347 WIDE<br>R-1223, R-1268, R-1172-1 (Dr<br>Contracts: Approach Resurfaci<br>003, County Code: 017 - Hud<br>004, Place Code: 66570 - See | Repair Contracts: R-114<br>NING, R-1357, T100.29<br>rainage), R-1418, R-1357<br>ing Contracts: T200.249<br>son<br>raucus<br>contracts: C200.249<br>contracts: C200.249<br>co | , R-260, R-290, R-293, F<br>8 (2015) Joint Repair / R<br>, R-1296 (Fiber Optics), | 2-309, R-329, R-341, R-352<br>eplacement Contracts: R-13<br>[100.298 (2015: rep inlets)  <br>[100.298 (2015: rep inlets) | , R-360, R-372, R-432, R-48<br>57, T100.296 (2015) Misc. S<br>Median Contracts: R-46 (Orig                                                                                                    | , R-499, R-526, R-546, R-689, R<br>ructural Repair Contracts: #316 (<br>: Median), R-951 (42' Wall) Barri | 748. R-800, R-883, R-926, R-957, R-1004, R-1034, R-<br>Backwall Buttressels, R-637, R-656-1, R-711, R-713 (§<br>er Contracts: Paint Contracts: R-50A, R-369 Signing Co | 1097, R-1140,<br>53), R-987, R-114<br>ontracts: GR                                                                                                    |                                         |
| 009. Location: 1.5 MI NORTH                                                                                                    | OF INTER 15W                                                                                                    |                                                                                   |                                                                                                    |                                                                                                    |                                                                                                    |                                                                                                    |                                                                                                    |                                         |
| 045. Number of Main Spans:<br>046. Number of Approach Sc                                                                                                    | 014                                                                                                    |                                                                                   |                                                                                                    |                                                                                                    |                                                                                                    |                                                                                                    |                                                                                                    |                                         |
| Maintenance & Jurisdictiona                                                                                                    | Agreement:                                                                                                    |                                                                                   |                                                                                                    |                                                                                                    |                                                                                                    |                                                                                                    |                                                                                                    |                                         |
| Bridge Security Features:                                                                                                    |                                                                                                    |                                                                                   |                                                                                                    |                                                                                                    |                                                                                                    |                                                                                                    |                                                                                                    |                                         |
| 092AA. Requires Fracture Cr                                                                                                    | ritical Inspection ?: N/A                                                                                                    |                                                                                   |                                                                                                    |                                                                                                    |                                                                                                    |                                                                                                    |                                                                                                    |                                         |
| 092BA. Requires Underwater                                                                                                    | r Inspection?: N/A                                                                                                    |                                                                                   |                                                                                                    |                                                                                                    |                                                                                                    |                                                                                                    |                                                                                                    |                                         |
| Is NJDOT Courtesy Bridge:                                                                                                    |                                                                                                    |                                                                                   |                                                                                                    |                                                                                                    |                                                                                                    |                                                                                                    |                                                                                                    |                                         |
| Open Reports                                                                                                    |                                                                                                    |                                                                                   |                                                                                                    |                                                                                                    |                                                                                                    |                                                                                                    |                                                                                                    |                                         |
| Inspection Date                                                                                                    | Last Revision                                                                                                    | Asset Code                                                                        | Owner                                                                                                    | Asset Type                                                                                                    | Road Carried                                                                                              | Feature Crossed                                                                                                    | Submitt                                                                                                    | ed To Status                            |
| 05/26/2016                                                                                                    | 06/24/2016                                                                                                    | E111150                                                                           | McMullan, Dan                                                                                                    | Bridges                                                                                                    | NSE / SNE Roadways                                                                                        | Erie Viaduct (NJ Transit / Conrail)(N                                                                                                    | MP115 U-Turn)                                                                                                    | In progress 😿 🕨                         |
| Scheduling                                                                                                    | n asset                                                                                                    |                                                                                   |                                                                                                    |                                                                                                    |                                                                                                    |                                                                                                    |                                                                                                    |                                         |
| the beneduling identicities and                                                                                                    |                                                                                                    |                                                                                   |                                                                                                    |                                                                                                    |                                                                                                    |                                                                                                    |                                                                                                    |                                         |
|                                                                                                    |                                                                                                    |                                                                                   |                                                                                                    |                                                                                                    |                                                                                                    |                                                                                                    |                                                                                                    |                                         |
|                                                                                                    |                                                                                                    |                                                                                   |                                                                                                    |                                                                                                    |                                                                                                    |                                                                                                    |                                                                                                    |                                         |
|                                                                                                    |                                                                                                    |                                                                                   |                                                                                                    |                                                                                                    |                                                                                                    |                                                                                                    |                                                                                                    |                                         |
| A 16 1 1 4 1 4                                                                                                    |                                                                                                    |                                                                                   |                                                                                                    | 8.040                                                                                                    | and in the second role mapping the                                                                        | the of the spirit,                                                                                                    |                                                                                                    | 00 - 8                                  |
| (=) 🕒 https://njta-it.benti                                                                                                    | ley.com/bridgedetail.aspx?ty                                                                                                    | pen0&as_ida12807                                                                  |                                                                                                    |                                                                                                    |                                                                                                    |                                                                                                    |                                                                                                    | P-80 0 000                              |
| 2 state.ni.us                                                                                                    | Asset Details: MP 160.0                                                                                                    | 55 - B ×                                                                          | Are 2 - 4                                                                                                    | y +                                                                                                    |                                                                                                    |                                                                                                    |                                                                                                    |                                         |
| File Edit View Favorites To                                                                                                    | ols Help                                                                                                    |                                                                                   |                                                                                                    |                                                                                                    |                                                                                                    |                                                                                                    |                                                                                                    |                                         |
| for for for share for                                                                                                    | 11-F                                                                                                    |                                                                                   |                                                                                                    |                                                                                                    |                                                                                                    |                                                                                                    |                                                                                                    |                                         |
| inspect ech                                                                                                    | Main Collector                                                                                                    | r Maintenance                                                                     | Manager Administra                                                                                                    | tion Help                                                                                                    |                                                                                                    |                                                                                                    |                                                                                                    | Type Asset Name Here                    |

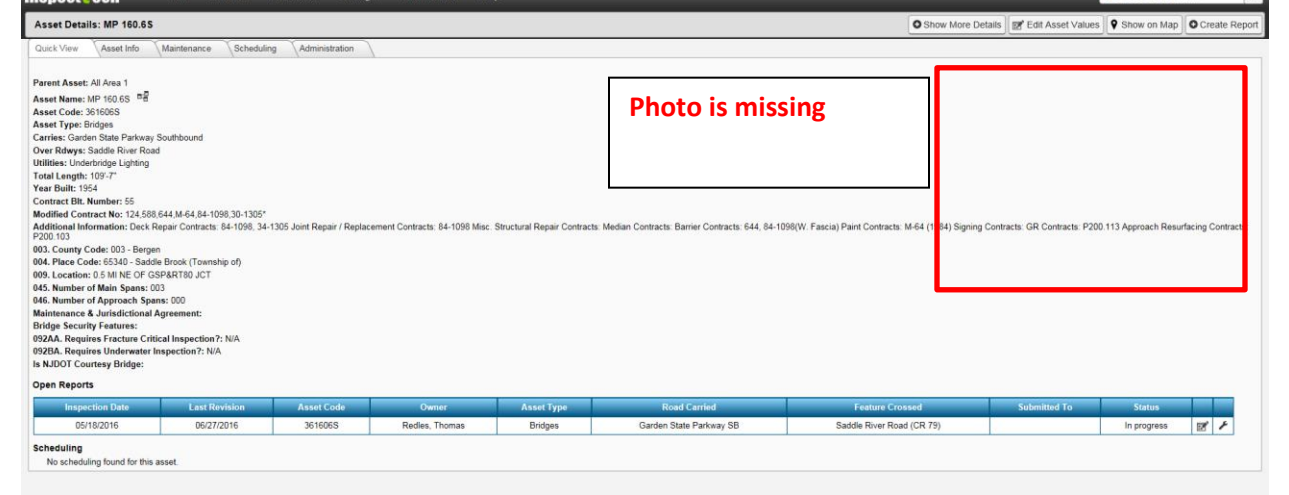

Whenever outdated, missing or incorrect default photograph is encountered, users shall select one of the most recent elevation photos using the following steps:

- Category All
  Photo 1
  Photo 1
  Photo 1
  Photo 1
  Photo 1
  Photo 1
  Photo 1
  Photo 1
  Photo 1
  Photo 1
  Photo 1
  Photo 1
  Photo 1
  Photo 1
  Photo 1
  Photo 1
  Photo 1
  Photo 1
  Photo 1
  Photo 1
  Photo 1
  Photo 1
  Photo 1
  Photo 1
  Photo 1
  Photo 1
  Photo 1
  Photo 1
  Photo 1
  Photo 1
  Photo 1
  Photo 1
  Photo 1
  Photo 1
  Photo 1
  Photo 1
  Photo 1
  Photo 1
  Photo 1
  Photo 1
  Photo 1
  Photo 1
  Photo 1
  Photo 1
  Photo 1
  Photo 1
  Photo 1
  Photo 1
  Photo 1
  Photo 1
  Photo 1
  Photo 1
  Photo 1
  Photo 1
  Photo 1
  Photo 1
  Photo 1
  Photo 1
  Photo 1
  Photo 1
  Photo 1
  Photo 1
  Photo 1
  Photo 1
  Photo 1
  Photo 1
  Photo 1
  Photo 1
  Photo 1
  Photo 1
  Photo 1
  Photo 1
  Photo 1
  Photo 1
  Photo 1
  Photo 1
  Photo 1
  Photo 1
  Photo 1
  Photo 1
  Photo 1
  Photo 1
  Photo 1
  Photo 1
  Photo 1
  Photo 1
  Photo 1
  Photo 1
  Photo 1
  Photo 1
  Photo 1
  Photo 1
  Photo 1
  Photo 1
  Photo 1
  Photo 1
  Photo 1
  Photo 1
  Photo 1
  Photo 1
  Photo 1
  Photo 1
  Photo 1
  Photo 1
  Photo 1
  Photo 1
  Photo 1
  Photo 1
  Photo 1
  Photo 1
  Photo 1
  Photo 1
  Photo 1
  Photo 1
  Photo 1
  Photo 1
  Photo 1
  Photo 1
  Photo 1
  Photo 1
  Photo 1
  Photo 1
  Photo 1
  Photo 1
  Photo 1
  Photo 1
  Photo 1
  Photo 1
  Photo 1
  Photo 1
  Photo 1
  Photo 1
  Photo 1
  Photo 1
  Photo 1
  Photo 1
  Photo 1
  Photo 1
  Photo 1
  Photo 1
  Photo 1
  Photo 1
  Photo 1
  Photo 1
  Photo 1
  Photo 1
  Photo 1
  Photo 1
  Photo 1
  Photo 1
  Photo 1
  Photo 1
  Photo 1
  Photo 1
  Photo 1
  Photo 1
  Photo 1
  Photo 1
  Photo 1
  Photo 1
  Photo 1
  Photo 1
  Photo 1
  Photo 1
  Photo 1
  Photo 1
  Photo 1
  Photo 1
  Photo 1
  Photo 1
  Photo 1
  Photo 1
  Photo 1
  Photo 1
  Photo 1
  Photo 1
  Photo 1
  Photo 1
  Photo 1
  Photo 1
  Photo 1
  Photo 1
  Photo 1
  Photo 1
  Photo 1
  Photo 1
  Photo 1
  Photo 1
  Photo 1
  Photo 1
  Photo 1
  Photo 1
  Photo 1
  Photo 1
  Photo 1
  Photo 1
  Photo 1
  Photo 1
  Photo 1
  Photo 1
  Photo 1
  Photo 1
  Photo 1
  Photo 1
  Photo 1
  Photo 1
  Photo 1
  Photo 1
  Photo 1
  Photo 1
  Photo 1
  Photo 1
  Photo 1
  Photo 1
  Photo 1
  Photo 1
  Photo 1
  Photo 1
  Photo 1
  Photo 1
  Photo 1
  Photo 1
  Photo 1
  Photo 1
  Photo 1
  Photo 1
  Photo 1
  Photo 1
  Photo 1
  Photo 1
  Photo 1
  Photo 1
  Photo 1
  Photo 1
  Photo 1
  Photo 1
  Photo 1
  Photo 1
  Photo 1
  Photo 1
  Photo 1
  Photo 1
  Photo 1
  Photo 1
  Photo 1
  Photo 1
  Photo 1
  Photo 1
  Photo 1
  Photo 1
  Photo 1
  Photo 1
  Photo 1
  Photo 1
  P
- 1. Access Photos from Pics/Files in Report Forms. Find the most recent elevation photo. Select the Set as Default Image button.

2. Upon existing the report, users will be able to see the newly selected default photograph on the Asset Detail Page.

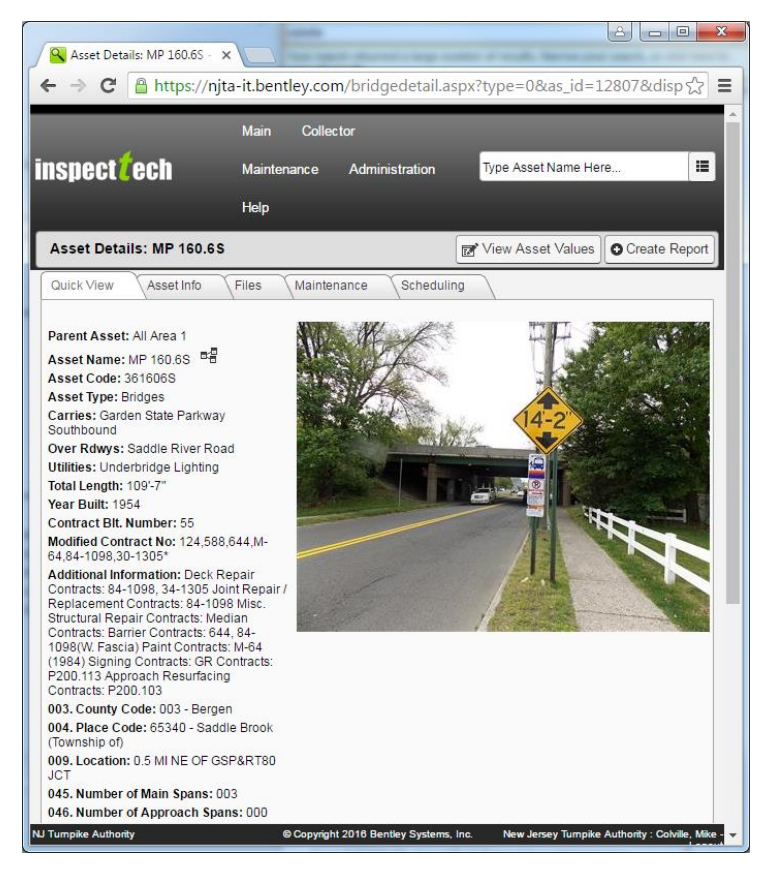